# **Pay for Print Set-Up**

#### 1. Setup

- Connect to Wi-Fi
- Navigate to payforprint.ubc.ca
- Click First time users, please click here and log in

#### **Change your password:**

- Click the Change my password button
- On the left-hand side menu click Change Password (Note: this will be your CWL password from now on)
- Head back to payforprint.ubc.ca and login using: your username.stu and your new password

## 2. Adding Balance

There are two ways to add balance to your account:

|   |  | Ē     |
|---|--|-------|
| 2 |  | <br>5 |

## **Online (Requires Credit Card):**

- Login to payforprint.ubc.ca and navigate to Add Money - UBC Card
- Use the system to **select a Campus** Plan to add a minimum of \$5.00 CAD

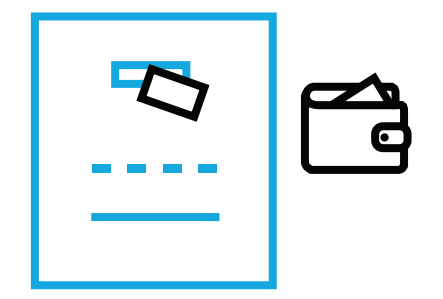

## Cash:

- Use the Print Card Vendor machine located on the 3rd floor of IKBLC
- Please note that **TD bank cards often** do not work

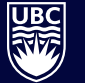

THE UNIVERSITY OF BRITISH COLUMBIA

Library

library.ubc.ca